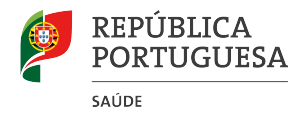

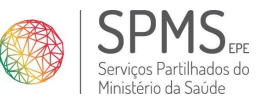

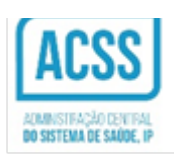

## ANEXO 2

Descrição do ato de prescrição de Produtos de Apoio na PEM:

Após autenticação e acesso ao módulo MEDICAMENTOS, o prescritor terá de:

- 1. Selecionar o separador referente a "Produtos de Apoio";
- Digitar no campo de texto livre o código e nomenclatura do produto de apoio pretendido de acordo com a listagem de produtos de apoio ISO 9999:2007 (pode consultar na página da SPMS, no ANEXO 1 Circular Normativa Conjunta nº2 SPMS/ACSS através deste link http://spms.min-saude.pt/wp-content/uploads/2017/03/ANEXO1ListaProdutosPrescricaoMedicaObrigatoria.pdf );

| Dresrição Eletrónica Médica<br>Dressoais: 273104674 - CARMELINA JESUS SILVA   1<br>Ent. Financeira: SNS Doente Profissional                                                                                                    | ESPIRATÓRIOS DOMICILIÁRIOS<br>622<br>I H F.FONSECA URG<br>Nasc: 10-05-1981   S/Contacto | FORMAÇÃO     ♀     Ů       ▲ Notificações      Pesquisar utente       P     ●     ●     ● |
|----------------------------------------------------------------------------------------------------|-----------------------------------------------------------------------------------------|-------------------------------------------------------------------------------------------|
| PE SQUISAR MEDICAMENTOS         MED       MDB       MM       OUT       CE       Produtos Apoio       1         Produto de Apoio       0927 - Saco coletor de urina       2       0       0       0       0       0       0       0       0       0       0       0       0       0       0       0       0       0       0       0       0       0       0       0       0       0       0       0       0       0       0       0       0       0       0       0       0       0       0       0       0       0       0       0       0       0       0       0       0       0       0       0       0       0       0       0       0       0       0       0       0       0       0       0       0       0       0       0       0       0       0       0       0       0       0       0       0       0       0       0       0       0       0       0       0       0       0       0       0       0       0       0       0       0       0       0       0       0       0       0       0       0 <td>MEDICAMENTOS RECEITA<br/>Qt Nome medicamento</td> <td>Tīpo Ren. Docs</td> | MEDICAMENTOS RECEITA<br>Qt Nome medicamento                                             | Tīpo Ren. Docs                                                                            |
| ADICIONAR À RECEITA 🜔                                                                                                    | Encargos Utente Encargos SNS<br>0.00 (€) 0.00 (€)                                       | A dispensar fora de Portugal                                                              |

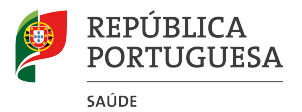

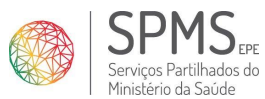

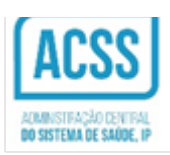

 Caso de se trate do tipo 09 30 Produtos de apoio para absorção de urina e fezes, escrever em texto livre a quantidade pretendida <u>sem editar o campo</u> "quantidade";

| Prescrição Eletrónica Medica                                                                                                    | RESFIRATÓRIOS DOMICILIÁRIOS<br>1622<br>M F. FONSECA URG | FORMAÇÃO 🗐, 🔿<br>Motificações<br>Desquisar utente |
|----------------------------------------------------------------------------------------------------|---------------------------------------------------------|---------------------------------------------------|
| Dados Pessoais: 273104674 - CARMELINA JESUS SILVA  <br>Ent. Einanceira: 2 SNS Donete Professional                                     | Nasc: 10-05-1981   S/Contacto                           | 0000                                              |
| PE SQUISAR MEDICAMENTOS MED MDB MM OUT CE Produtos Apoio                                                                              | MEDICAMENTOS RECEITA<br>Ot Nome medicamento             | Tipo Ren. 🔳 Docs                                  |
| Produto de Apolo<br>0930 produtos de absorção para unina e fezes <mark>50 fraidas</mark><br>Qt<br>1                                   |                                                         |                                                   |
| PRECONDE COMPLON UTEDOE SN3-00E DIFLE<br>POSOCOGUA                                                                                    |                                                         |                                                   |
| Quantidade     -Selecionar-     V       Frequência     -Selecionar-     V       Duração     -Selecionar-     V       Instruções     - |                                                         |                                                   |
| Gravar posologia                                                                                                    |                                                         | ~                                                 |
| ADICIONAR À RECEITA                                                                                                    | Encargos Utente Encargos SNS<br>0.00 (K) 0.00 (K)       | A dispensar EMITIR >                              |

4. Clicar no botão "ADICIONAR À RECEITA";

| Prescrição Elebranca Medica  Medita Medica  Medica Medica  Medica Medica  Medica Medica                                                                                                    | NDOS RESPIRATÓRIOS DOMICILÍARIOS<br>3780, 8622<br>AS A F. FONSECA URG | ronsmação ⊗, ⊘<br>Motificações<br>Pesquisar utente |
|----------------------------------------------------------------------------------------------------|-----------------------------------------------------------------------|----------------------------------------------------|
| Dados Pessoais: 273104674 - CARMELINA JESUS S<br>Ent, Financeira: SNS Doente Profissional                                                                                                    | ILVA   Nasc: 10-05-1981   S/Contacto                                  |                                                    |
| PESQUISAR MEDICAMENTOS MED MRB MM OUT CE Produtos Apoio Produto de Apoio 0927 - Saco coletor de urina Gt 1                                                                                                  | MEDICAMENTO'S RECEITA<br>Of Nome medicamento                          | Tipo Ren. ∎ Docs                                   |
| PREDOLOGI COMPLON UTELOJE SNSLOJE DIFLE<br>POSOLOGIA<br>Quantidade -Selecionar-<br>Frequência -Selecionar-<br>Duração -Selecionar-<br>Duração -Selecionar-<br>Selecionar-<br>Instruções<br>Gravar posologia |                                                                       |                                                    |
| ADICIONAR À RECEITA                                                                                                    | Encargos Utente Encargos SNS<br>6:00 (4) 0:00 (4)                     | Adapensar<br>fors de Portugal                      |

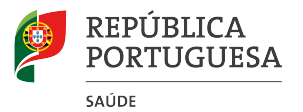

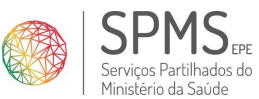

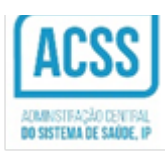

5. Informação aplicacional - Selecionar uma das opções

| Aviso                                                                                                    |  |
|----------------------------------------------------------------------------------------------------|--|
|                                                                                                    |  |
| Para efeitos de reembolso deste tipo de prescrição, sugere-se a emissão deste produto em ato de prescrição autónoma (sem outros medicamentos).                          |  |
| Informe, por favor, o utente de que este Guia de Tratamento se encontra disponível na Área do Cidadão ou, caso o utente não esteja registado, proceder à sua impressão. |  |
| 5<br>Por favor, escolha uma das seguintes opcões:                                                                                                    |  |
| ─Não quero prosseguir com a prescrição, pretendo alterá-la.                                                                                                    |  |
| Sim, prescrevo este Produto de Apoio com base na codificação da lista homologada ISO 9999:2007.                                                                         |  |
|                                                                                                    |  |
|                                                                                                    |  |
|                                                                                                    |  |
|                                                                                                    |  |
|                                                                                                    |  |
|                                                                                                    |  |
| Selecionar Cancelar                                                                                                    |  |

- 6. Validar a informação prescrição;
- 7. Proceder à emissão da receita, clicando em "EMITIR".

| Prescrição Eletrência Médica                                                                   | RESPIRATÓRIOS DOMICILIÁRIOS<br>8622<br>HIF.FONSECA URG | FORMAÇÃO 🕘 🕑<br>Notificações<br>Pequisar utente |
|------------------------------------------------------------------------------------------------|--------------------------------------------------------|-------------------------------------------------|
| Dados Pessoais: Z 273104674 - CARMELINA JESUS SILVA                                            | Nasc: 10-05-1981   S/Contacto                          |                                                 |
| Ent. Financeira: 🚺 SNS 🗌 Doente Profissional                                                   | 0                                                      | 9 8 4 1                                         |
| PESQUISAR MEDICAMENTOS MED MDB MM OUT CE Produtos Apoio Produto de Apoio                       | Ot Nome medicamento 0927 - Saco coletor de urina 6     | Tipo Ren.∎ Docs A<br>PA 60 ⊞                    |
| Qt<br>1<br>PREC0:0.0 € COMP:0% UTE:0.0 € SNS:0.0 € DIF:€                                       |                                                        |                                                 |
| POSOLOGIA                                                                                      |                                                        |                                                 |
| Quantidade -Selecionar- ♥<br>Frequência -Selecionar- ♥<br>Duração -Selecionar- ♥<br>Instruções |                                                        |                                                 |
| Gravar posologia                                                                               |                                                        | ~                                               |
| ADICIONAR À RECEITA >                                                                          | Encargos Utente Encargos SNS<br>0.00 (€) 0.00 (€)      | A dispensar fora de Portugal 🔳 EMITIR 🍞         |

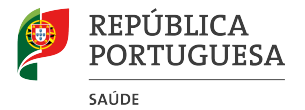

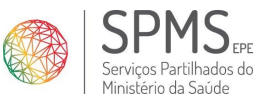

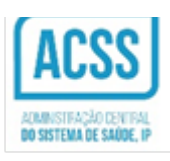

Concluído o processo de assinatura e registo central da receita, é apresentado o guia de tratamento correspondente.

| Prescrição Eletró           | MEDICAMENTOS CUIDADOS RESPIRATÓRIOS DOMICILIÁRIOS      Dr(a). Joana Magalhães, 18100      Medicia Médica      Medicina Interna      C.H. LEIRIA HALCOBACA-URG | FORMAÇÃO         Image: Constraint of the second second secon |          |
|-----------------------------|----------------------------------------------------------------------------------------------------|----------------------------------------------------------------------------------------------------|----------|
| UTENTE                      |                                                                                                    |                                                                                                    | L        |
| Dados Pesso                 | https://pem-qa.min-saude.pt/pt_PT/group/pem/pem/-/pm/getReceiptPrintContent/normal/1/cacheLevel - Internet Explorer                                           |                                                                                                    | <u> </u> |
| Ent. Finance                | Https://pem-qamin-saude.pt/pt.pT/group/pem/pem/-/pm/getReceiptPrintContent/normal/1/cacheLevelPageTutkx NDUbNTg00jE20Tg.41/cmL0.cd.03000QLNTik0Tg             | pw&ptkxMTRAYTe 🔾 Certificate                                                                                                    | error    |
| PESQUISAR MEE               |                                                                                                    |                                                                                                    | -        |
| Medicamentos<br>DCI Nome C  | REPÚBLICA<br>PORTUGUESA<br>waw         Image: Superior Model:<br>Guia de tratamento da prescrição n.º: • 2 0 1 1 0 0 0 0 0 0                                  | 682378905*                                                                                                    |          |
|                             |                                                                                                    | Data: 2017-01-19                                                                                                    | Ш        |
| F.Farmacêutica              | Guia de Tratamento para o Utente                                                                                                    |                                                                                                    |          |
| Embalagem                   | Não deixe este documento na farmacia                                                                                                    |                                                                                                    | 11       |
|                             | Utente: MANUEL ANTONIO MELO DO REGO FERNANDES                                                                                                    |                                                                                                    | Ш        |
| PREÇO:0.0 € CO<br>POSOLOGIA | Código de Acesso e Dispensa: "299093" Código de Opção: "5666" Local de Prescrição: C.H. LEIRIA H.ALCOBA<br>Prescritor: Joana Magalhães<br>Telefone: 20000000  | .CA-URG                                                                                                    |          |
| (Ex: 1 Compri               | DCI / Nome, dosagem, forma farmacilutica, embalagem, posologia Quant. Validade da prescrição                                                                  | Encargos*                                                                                                    | Ш        |
| Quantidade -                | 1 0927 - Saco coletor de urina                                                                                                    |                                                                                                    |          |
| Frequência -\$              |                                                                                                    |                                                                                                    |          |
| Duração -S                  | 2 2017-02-18                                                                                                    |                                                                                                    |          |
| Instruções                  |                                                                                                    |                                                                                                    |          |
| Gravar posologi             | 2                                                                                                    |                                                                                                    |          |